## Get access to your GP electronic health records today

There are 4 steps for you to get access to your records

- 1. Get your **PIN NUMBERS** from the receptionist and register online following the instructions
- 2. Go to www.htmc.co.uk and click on "Get Access Now" next to the picture of Dr Hannan on the left

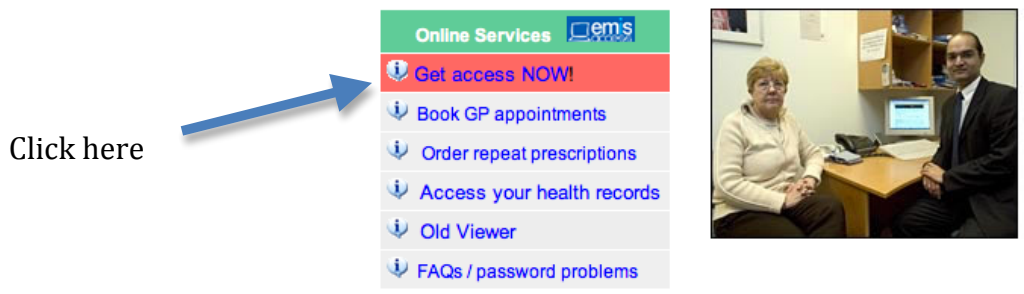

## www.htmc.co.uk

3. Look at the **links**, watch the **video** and then complete the **<u>online questionnaire</u>** 

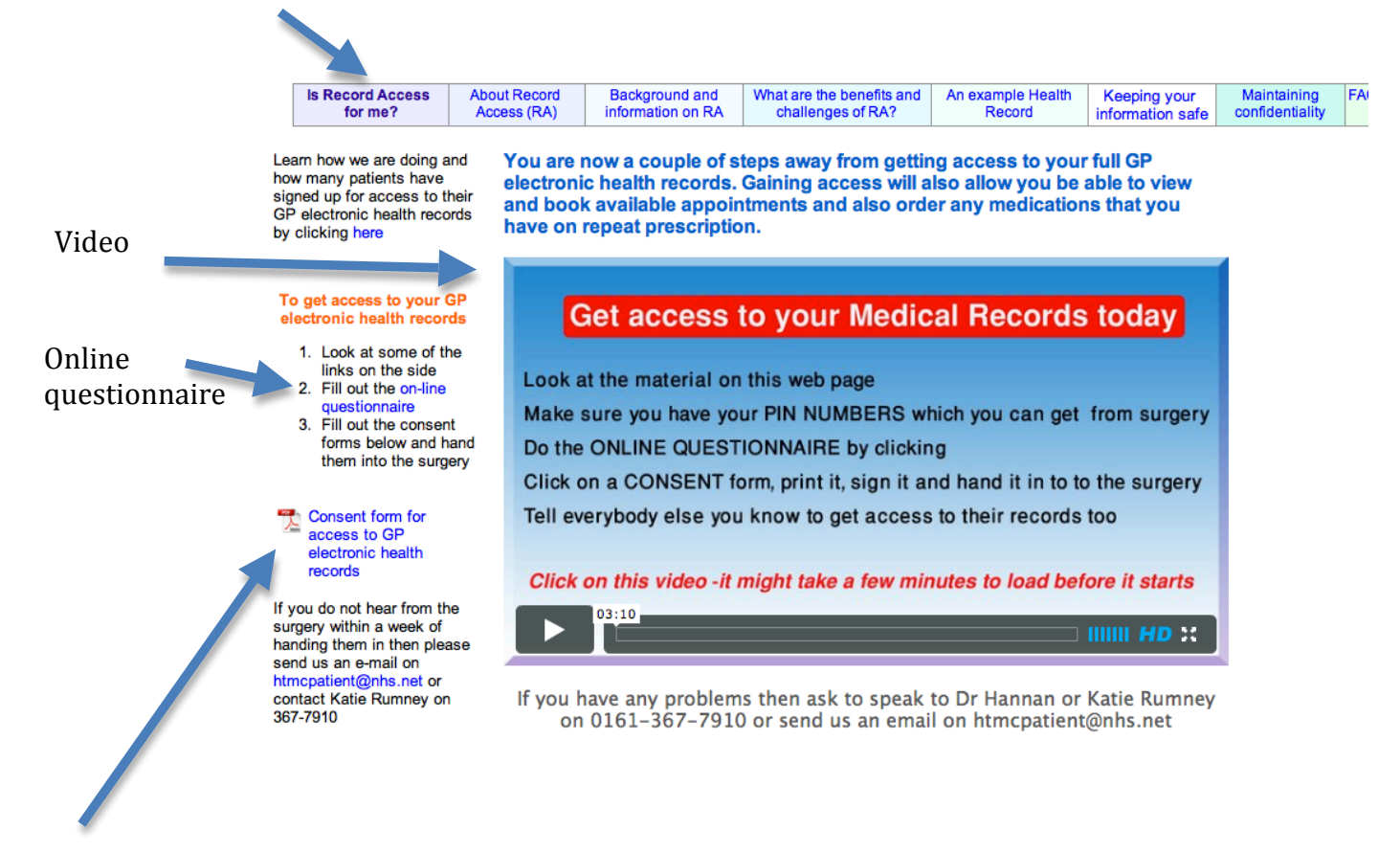

4. Print and sign the **consent form** if you have not done so already

If you have any problems then:

• send Haughton Thornley Medical Centres an email on htmcpatient@nhs.net

(**preferred option** but please do **not** send any personal medical information as email is not a secure method to send such information) or

- leave a message for Katie Rumney to call you back on 367-7910 or
- leave a message for Dr Hannan to call you back